# Configurazione di Multicast Forward All per porte VLAN sugli switch Cisco Business serie 250 e 350

## Obiettivo

Multicast è il nome del processo quando un'origine invia un messaggio a più destinazioni. Il messaggio inviato dall'origine è noto come flusso multicast. Le destinazioni nella stessa VLAN (Virtual Local Area Network) dell'origine possono scegliere se ricevere il flusso multicast. La pagina Multicast *Forward All* consente di scegliere le interfacce che ricevono i flussi multicast in cui si trovano le VLAN. In questo documento viene spiegato come configurare le impostazioni multicast delle interfacce su uno switch Cisco Business serie 250 o 350.

#### Dispositivi interessati | Versione software

- CBS250 (Scheda tecnica) | 3,0,0
- CBS350 <u>(Scheda tecnica)</u> | 3,0,0
- CBS350-2X (Scheda tecnica) | 3,0,0
- CBS350-4X (Scheda tecnica) | 3,0,0

### Abilita Bridge Multicast Filtering

Ènecessario abilitare Bridge Multicast Filtering nella pagina *Proprietà* multicast prima di poter configurare le impostazioni multicast.

Passaggio 1. Accedere all'utility di configurazione Web e scegliere **Multicast > Proprietà**. Viene visualizzata la pagina *Proprietà*.

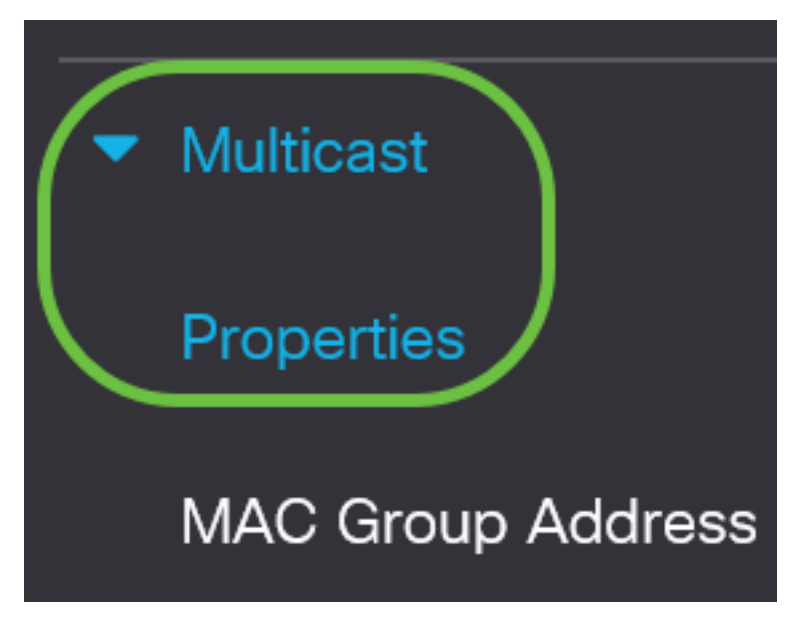

Passaggio 2. Selezionare la casella di controllo **Abilita** nel campo *Stato di Bridge Multicast Filtering*.

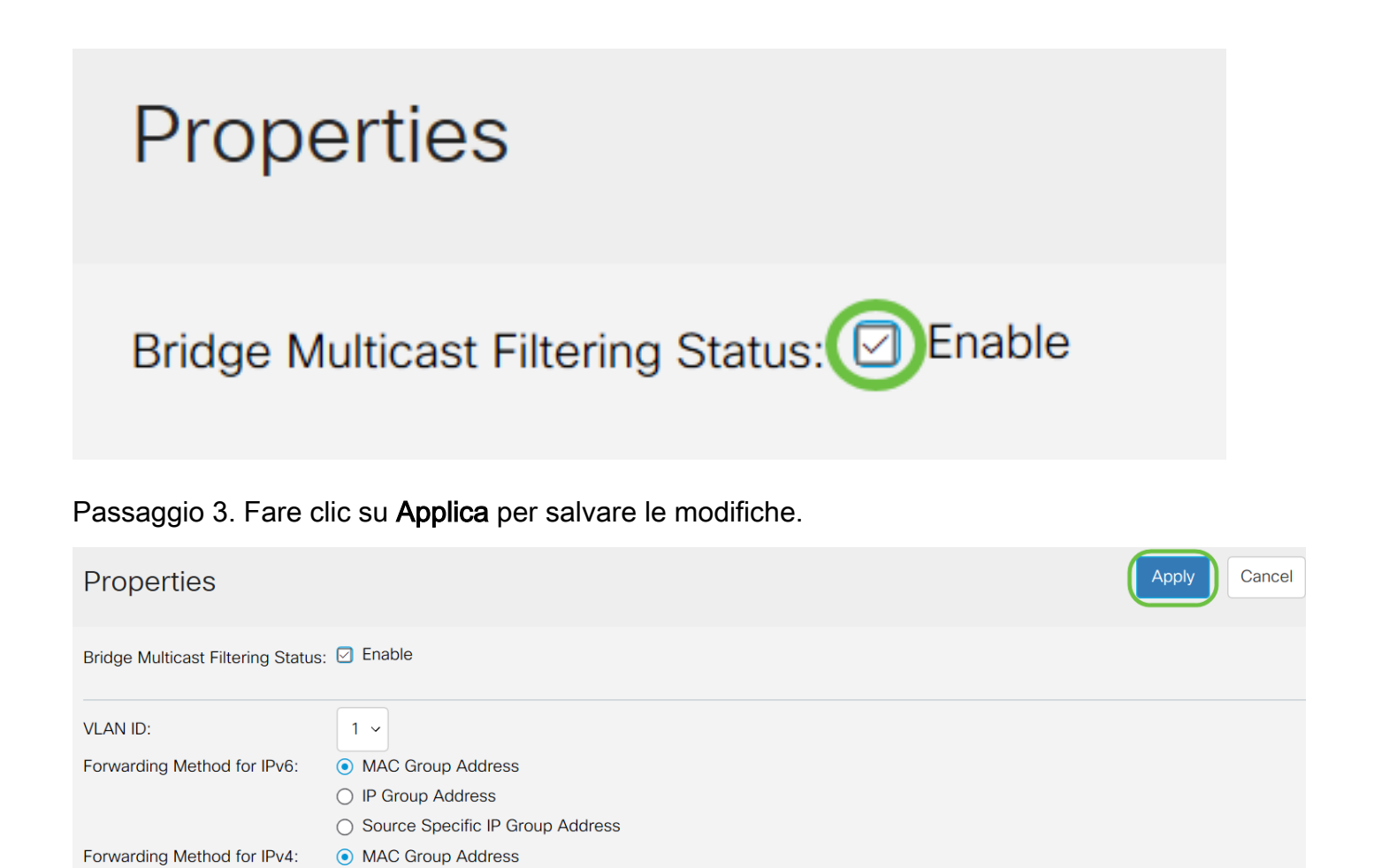

### Configura inoltro multicast per tutte le porte o in ritardo

IP Group Address

Source Specific IP Group Address

Passaggio 1. Accedere all'utility di configurazione Web e scegliere Multicast > Inoltra tutto.

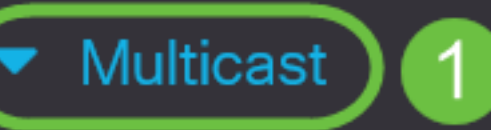

## Properties

MAC Group Address

IP Multicast Group Address

- IPv4 Multicast Configuration
- IPv6 Multicast Configuration

IGMP/MLD Snooping IP Multicast Group

Multicast Router Port

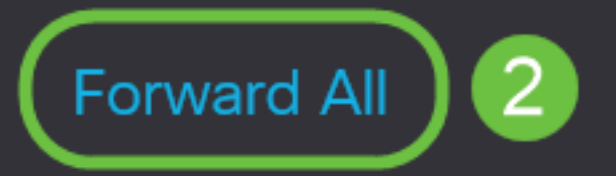

Viene visualizzata la pagina Inoltra tutto:

| Forward All |            |            |            |            |            |            |                |            |            |            |  |  |  |  |
|-------------|------------|------------|------------|------------|------------|------------|----------------|------------|------------|------------|--|--|--|--|
| Filter:     | VLAI       | V ID       | equal      | s to       | 1 ~        | AN         | D <i>Int</i> e | Port v     | Go         |            |  |  |  |  |
| Port        | GE1        | GE2        | GE3        | GE4        | GE5        | GE6        | GE7            | GE8        | GE9 (      | GE10       |  |  |  |  |
| Static      | $\bigcirc$ | $\bigcirc$ | $\bigcirc$ | $\bigcirc$ | $\bigcirc$ | $\bigcirc$ | $\bigcirc$     | $\bigcirc$ | $\bigcirc$ | $\bigcirc$ |  |  |  |  |
| Forbidder   |            | $\bigcirc$ | $\bigcirc$ | $\bigcirc$ | $\bigcirc$ | $\bigcirc$ | $\bigcirc$     | $\bigcirc$ | $\bigcirc$ | $\bigcirc$ |  |  |  |  |
| None        |            |            |            |            |            | ۲          |                |            |            |            |  |  |  |  |

Passaggio 2. Dall'elenco a discesa *ID VLAN uguale a*, scegliere una VLAN da cui accettare i flussi multicast.

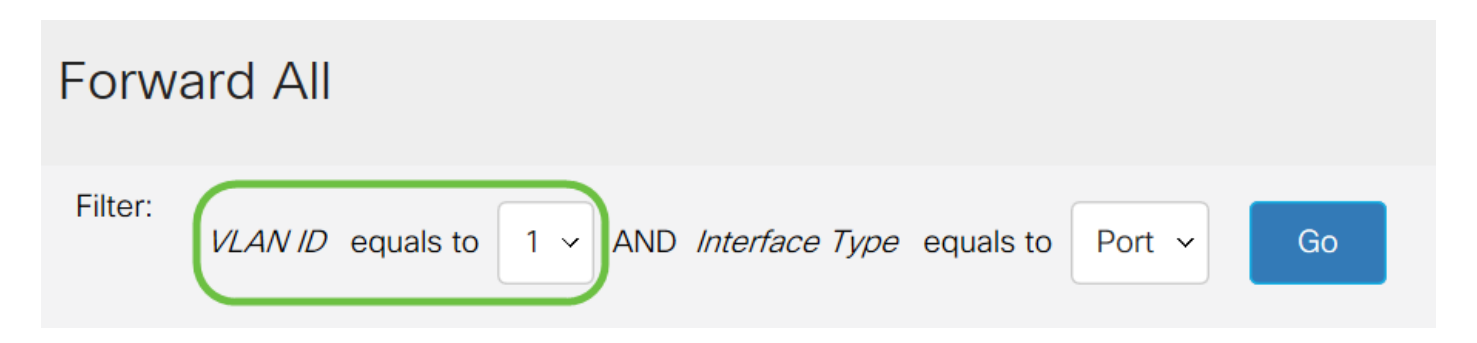

Passaggio 3. Dall'elenco a discesa *Tipo interfaccia è uguale a*, scegliere un tipo di interfaccia di cui modificare le impostazioni.

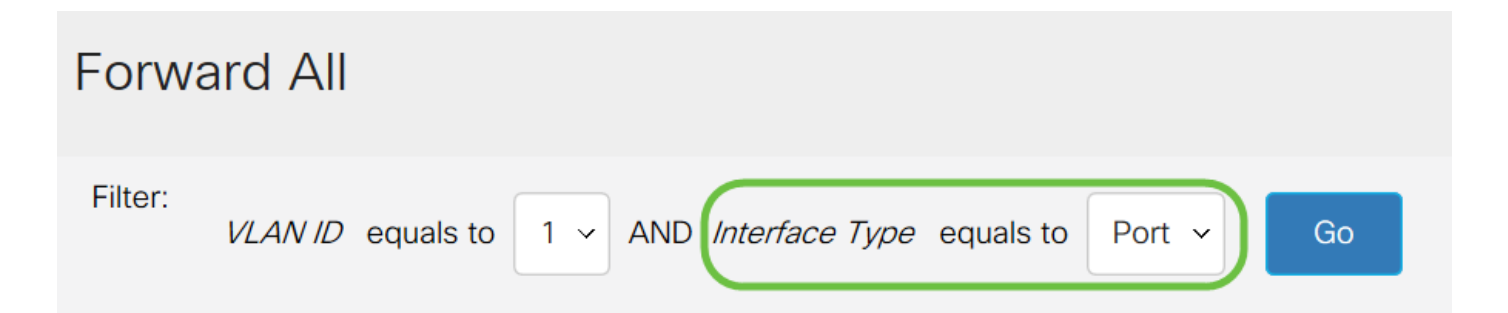

Passaggio 4. Fare clic su Vai. Vengono visualizzati la VLAN e il tipo di interfaccia appropriati.

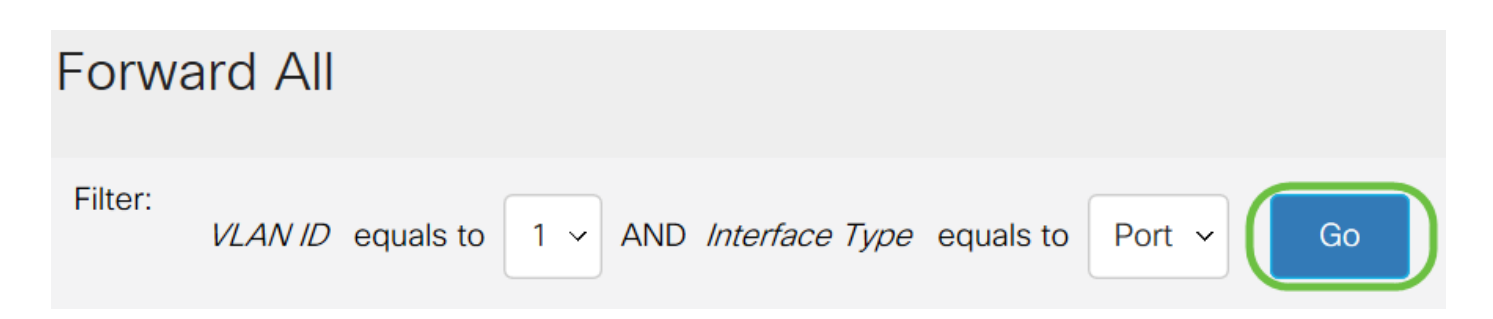

Passaggio 5. Fare clic sul pulsante di opzione sotto l'interfaccia che corrisponde al metodo utilizzato dall'interfaccia per gestire i flussi multicast.

• Statico: l'interfaccia riceve tutti i flussi multicast dalla VLAN specificata.

- Non consentito L'interfaccia non può ricevere flussi multicast.
- None: l'interfaccia non è una porta Forward All.

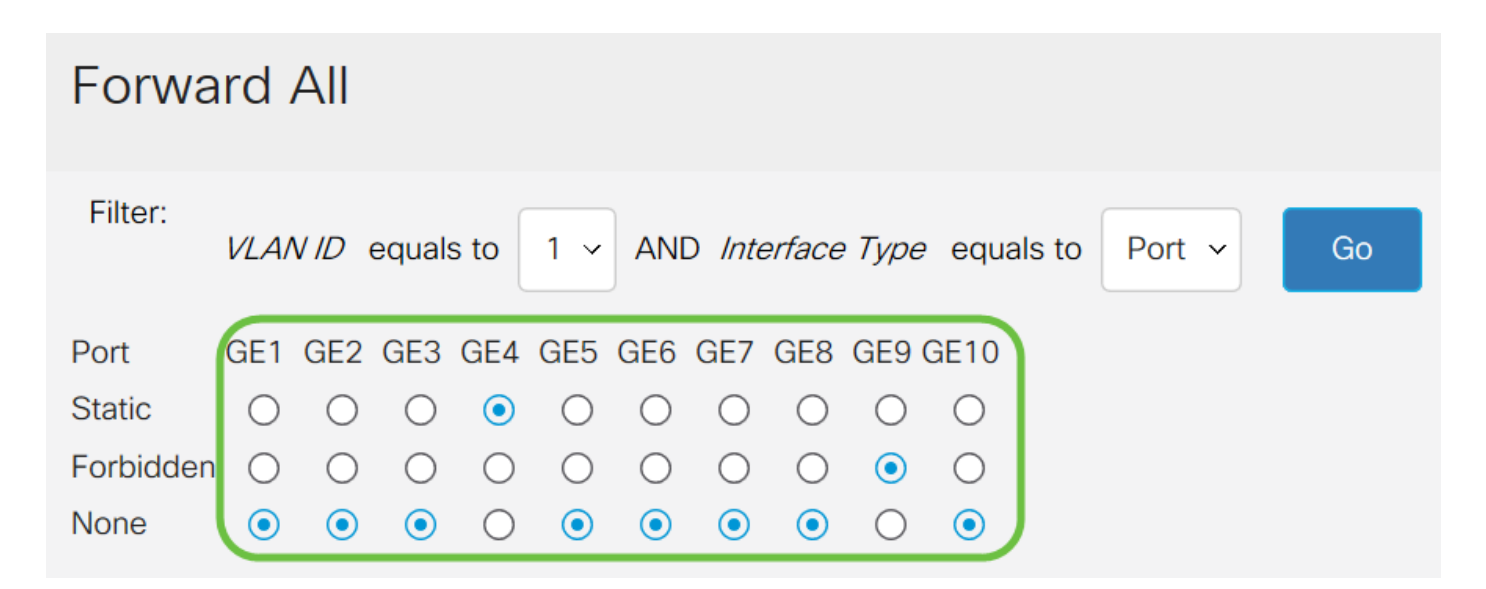

Passaggio 6. Fare clic su Applica per salvare le modifiche o su Annulla per annullarle.

| Forwa     | rd .       | All        |            |            |            |            |            |            |            |            |      |   |    |  |  |  |  | Apply | ( | Cance |  |
|-----------|------------|------------|------------|------------|------------|------------|------------|------------|------------|------------|------|---|----|--|--|--|--|-------|---|-------|--|
| Filter:   | VLAN       | V ID       | equals     | s to       | 1 ~        | ANE        | ) Inte     | erface     | Туре       | equals to  | Port | • | Go |  |  |  |  |       |   |       |  |
| Port      | GE1        | GE2        | GE3        | GE4        | GE5        | GE6        | GE7        | GE8        | GE9 (      | GE10       |      |   |    |  |  |  |  |       |   |       |  |
| Static    | $\bigcirc$ | $\bigcirc$ | $\bigcirc$ |            | $\bigcirc$ | $\bigcirc$ | $\bigcirc$ | $\bigcirc$ | $\bigcirc$ | $\bigcirc$ |      |   |    |  |  |  |  |       |   |       |  |
| Forbidden | $\bigcirc$ | $\bigcirc$ | $\bigcirc$ | $\bigcirc$ | $\bigcirc$ | $\bigcirc$ | $\bigcirc$ | $\bigcirc$ |            | $\bigcirc$ |      |   |    |  |  |  |  |       |   |       |  |
| None      |            |            |            | $\bigcirc$ | ۲          | ۲          |            |            | $\bigcirc$ |            |      |   |    |  |  |  |  |       |   |       |  |

#### Qui è disponibile un video relativo a questo articolo...

Fare clic qui per visualizzare altre Tech Talks di Cisco